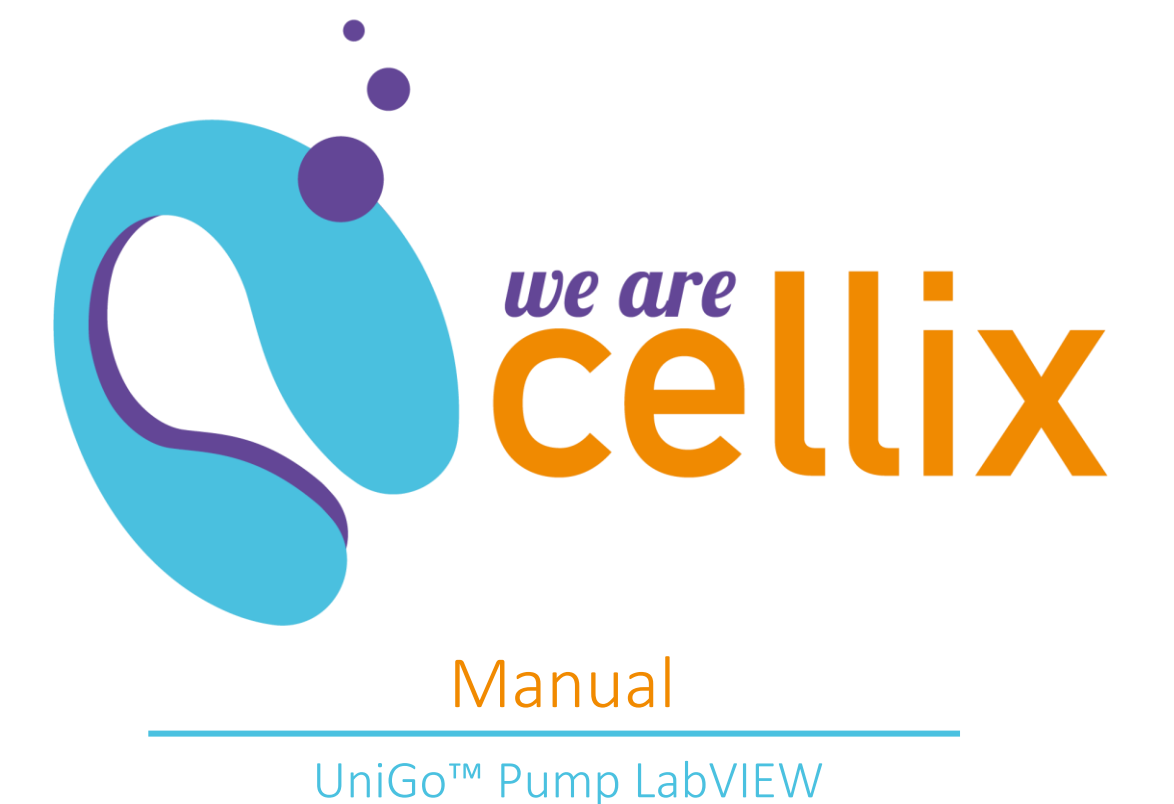

Distributed in Europe by World Precision Instruments www.wpi-europe.com UK Office +44 (0)1462 424700 wpiuk@wpi-europe.com German Office +49 (0)6031 67708-0 wpide@wpi-europe.com

# Table of Contents

| UniGo Pump Box Contents                         |
|-------------------------------------------------|
| UniGo Pump Overview                             |
| LabView Installation                            |
| UniGo Drivers Installation                      |
| LED Status Colours Explanation                  |
| SmartFlo Start and Overview                     |
| Starting SmartFlo                               |
| Selecting the Correct COM port8                 |
| More than 2 UniGo Pumps Detected8               |
| Pump not Automatically Detected9                |
| How to Manually find the Correct COM port9      |
| SmartFlo Overview11                             |
| Main Window Overview11                          |
| Manual Window Overview12                        |
| Program Window Overview12                       |
| Manual Assay: How to Set the Flow Rate12        |
| UniGo Flow Sensor: Visualising the Flow Rates14 |
| Setting the PID Parameters15                    |
| Program Mode: Defining a Custom Waveform        |
| Waveform Editor17                               |
| Open/Save Custom Waveforms                      |
| Recording the Flow Rate Data                    |
| Other Settings                                  |
| Sensor Details                                  |
| LED Lights                                      |
| Correct Pressure Offset                         |
| Device Information22                            |

# UniGo Pump Box Contents

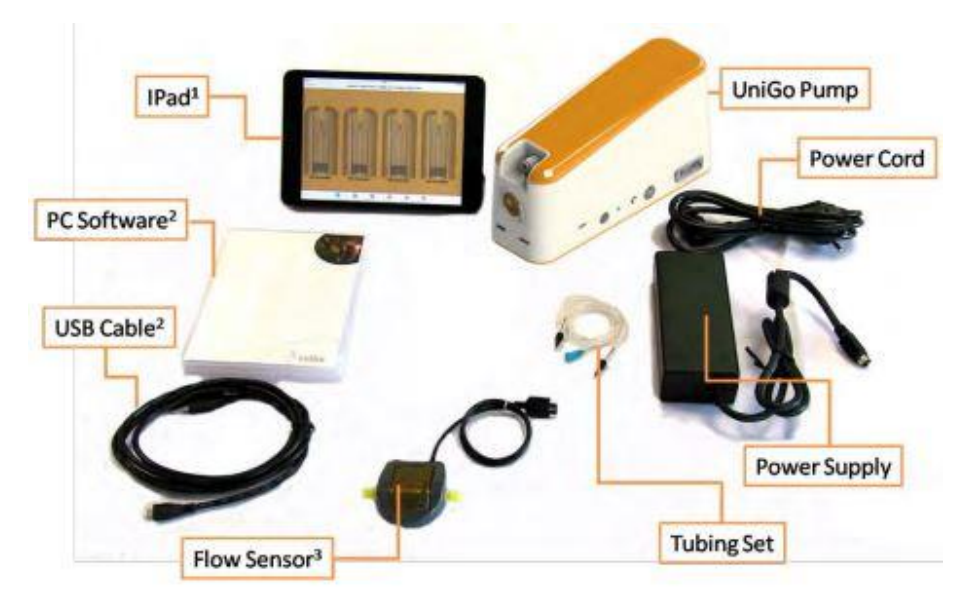

<sup>1</sup> iPad bundle only; <sup>2</sup> PC software bundle only; <sup>3</sup> The flow sensor is required for all pump operations.

# **UniGo Pump Overview**

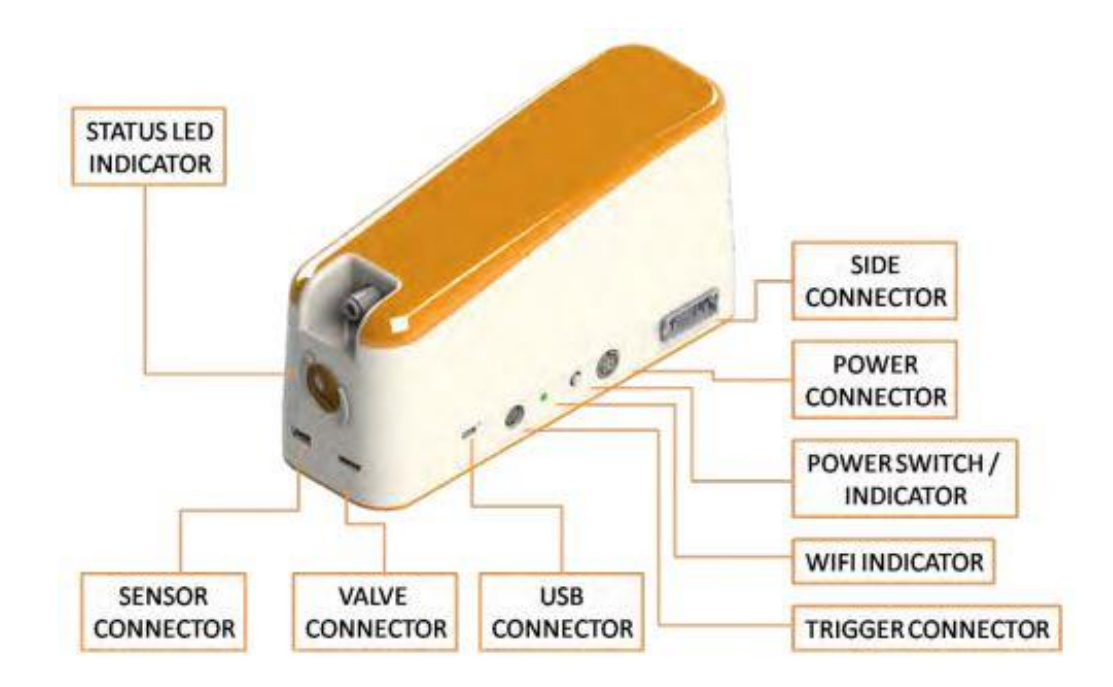

# LabVIEW Installation

Please complete the following steps:

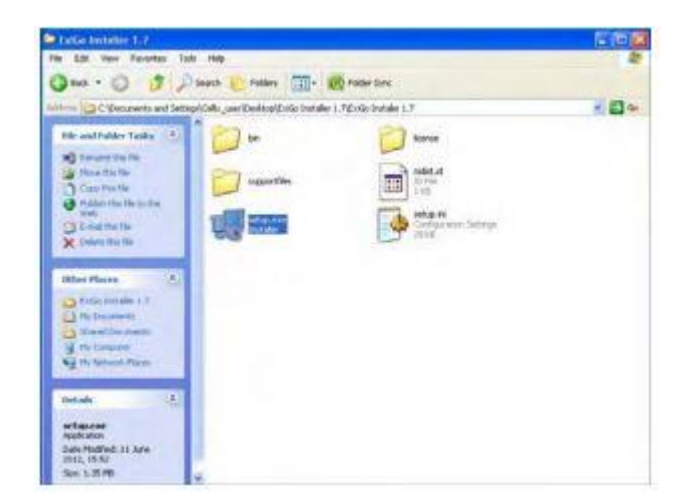

1. Open the LabVIEW installation CD and open the file Setup.exe<sup>1</sup>. Alternatively, you can download the files from our webpage <u>www.wearecellixltd.com</u>

| Destination Directory<br>Select the privacy initialation directory.                                                             |                                                                                                    |
|----------------------------------------------------------------------------------------------------|----------------------------------------------------------------------------------------------------|
| All softwate will be installed in the following locations. To im<br>different locations, click the Browne button and select and | tal software into a<br>we directory                                                                                                    |
| Parative for Laffe                                                                                                    | 1                                                                                                    |
| CAProgram Files/Cellin RdhE vi5 p/                                                                                              | I DESCRIPTION OF THE OWNER OF THE OWNER OWNER OF THE OWNER OF THE OWNER OF THE OWNER OF THE OWNER OF THE OWNER OF THE OWNER OF THE OWNER OF THE OWNER OF THE OWNER OF THE OWNER OF THE OWNER OF THE OWNER OF THE OWNER OF THE OWNER OF THE OWNER OF THE OWNER OF THE OWNER OF THE OWNER OF THE OWNER OF THE OWNER OWNER OWNER OF THE OWNER OWNER OWNER OWNER OWNER OWNER OWNER OWNER OWNER OWNER OWNER OWNER OWNER OWNER OWNER OWNER OWNER OWNER OWNER OWNER OWNER OWNER OWNER OWNER OWNER OWNER OWNER OWNE |
| C:VProgram Files/Cellix Itd/Exilio/                                                                                             | L BADATER                                                                                                    |
| C VProgen File/Celle Itd/ExiGo/<br>Disclay to National Instruments products<br>C VProgen File/Wational Instruments'             | Biowce                                                                                                    |

<sup>1</sup> You may require Administrator rights. Please contact your system administrator in case you cannot perform the installation.

2. Select the destination folder and click "Next".

| E Exilia                                                              |                           |                   |                   | E = 👔  |
|-----------------------------------------------------------------------|---------------------------|-------------------|-------------------|--------|
| Start Installation<br>Review the Moving of                            | unmay before continuing   | 2                 |                   |        |
| Adding or Changins<br>• Edia Filer<br>• M-VISA 5.2<br>Run Time Suppor |                           |                   |                   |        |
|                                                                       |                           |                   |                   |        |
| Clock the Next Button to Bigin with                                   | lation. Click the Back by | fon to charge the | mtalaion settings |        |
|                                                                       | Save File.                | (KBack            | Next 33           | Cancel |

3. Click "Next"<sup>2</sup>

| diçir                          |   |
|--------------------------------|---|
| Overall Progress: 30% Complete | _ |
|                                | _ |
| Copying new Nes                |   |
|                                |   |
|                                |   |
|                                |   |
|                                | _ |

4. Wait until installation is complete

| 📲 Exilia                                         |        |        |         |
|--------------------------------------------------|--------|--------|---------|
| Installation Complete                            |        |        |         |
| The installer fee finished updating your system. |        |        |         |
|                                                  |        |        |         |
|                                                  |        |        |         |
|                                                  | H Back | Hert25 | Ferents |

- 5. Once the installation is complete, click "Finish".
- 6. Restart your computer if required.

<sup>2</sup> Please note that the content of this window may vary on each computer, depending on previous versions installed.

## **Unigo Drivers Installation**

Prior to proceeding with the installation of the UniGo drivers; please introduce the LabVIEW installation CD which contains the drivers in your PC. Alternatively, you can download the latest version of the drivers from <u>www.wearecellixltd.com</u>.

1. Click on DPInst32.exe for 32bits operating system or DPInst64.exe operating system.

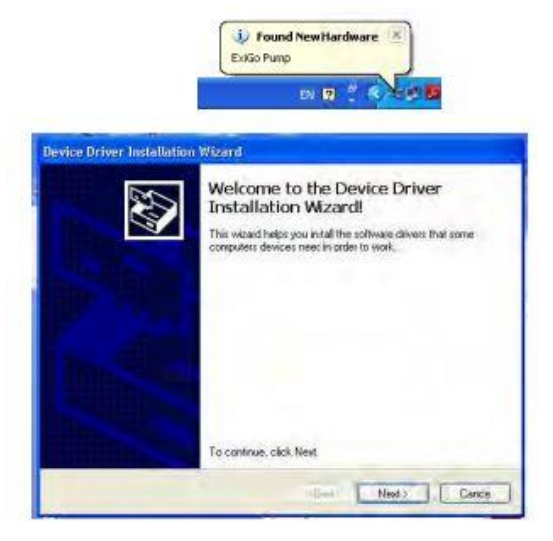

2. Click "Next".

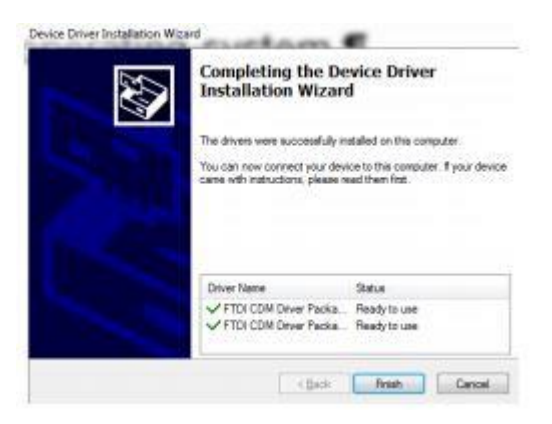

3. Once the drivers have been installed click Finish.

4. Connect the power supply to the Power connector and press the power switch until the status LED indicator turns on.

5. Connect the USB cable to the UniGo USB connector and plug it into your PC.

6. The PC should detect the new device and commence with the installation of the drivers

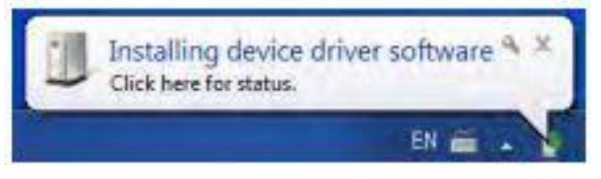

7. Wait until the driver installation is completed.

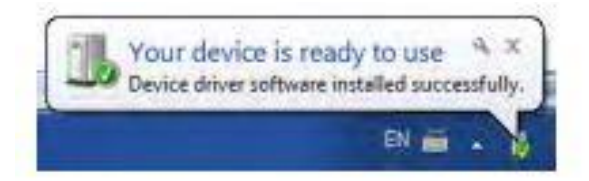

8. Your device is ready to be used.

# **LED Status Colours Explanation**

| Colour | Effect                  | Meaning                                                                                                |
|--------|-------------------------|----------------------------------------------------------------------------------------------------|
|        | Flashing                | Pump is booting up. Please<br>wait until status LED changes<br>its colour prior to connect<br>the pump |
|        | 2 Flashes and fades out | Pump not initialised and no<br>sensor detected at boot<br>time                                         |
|        | 2 Flashes and fades out | Pump not initialised and sensor detected at boot time                                                  |

| Flashing | Initialising pump                                          |
|----------|------------------------------------------------------------|
| Static   | Pump ready with no assay programmed                        |
| Rotating | Pump running in manual<br>mode                             |
| Static   | Pump ready with<br>programmed                              |
| Rotating | Pump running in assay<br>programmed mode                   |
| Flashing | Critical error. Please contact<br>Cellix technical support |

### SmartFlo Start and Overview

#### Starting SmartFlo

To start SmartFlo simply click on the SmartFlo Icon.

Once the interface is open, SmartFlo will try to identify and connect automatically to the UniGo pump<sup>3</sup>.

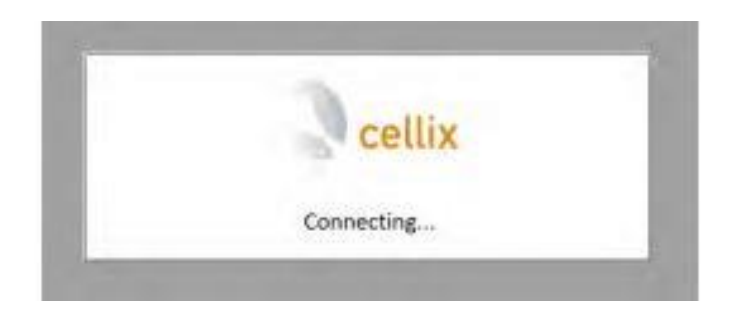

#### Selecting the correct COM port

The UniGo LabVIEW interface should be capable of determining the correct COM port and establishing communication with the pump automatically. However, in some cases, it may be required for the user to select the adequate COM port, for example, if two or more UniGo pumps are connected to different USB ports in the PC.

#### More than 2 UniGo pumps detected

If there are more than 2 UniGo pumps connected (each to an independent USB port), the following dialog should appear.

| OM | Description  | Serial Number |  |
|----|--------------|---------------|--|
| 7  | UniGo Pump B | 16030002      |  |
| 5  | UniGo Pump B | 16030001      |  |

Please select the correct COM port for the pump you would like to connect to.

<sup>3</sup> Please ensure that the UniGo pump is turned on and connected to the PC via USB cable.

#### Pump not automatically detected

When the LabVIEW user interface is not able to detect the UniGo pump connected, a manual COM port selection menu should appear.

| Please, selec | ct the corr  | ect COM port   |
|---------------|--------------|----------------|
| 1             | Select       |                |
| VCANCEL       | COM1<br>COM3 |                |
| CANCEL        | Refresh      | and the second |

Please, select the correct COM port for your UniGo pump and click ok <sup>4</sup>.

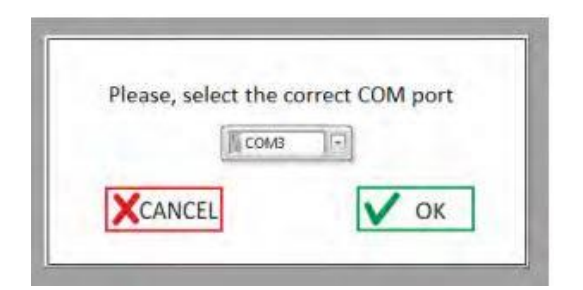

#### How to manually find the correct COM port

To manually check the COM port assigned to an UniGo pump, open the device manager. Within the section "Ports (COM & LPT)", the UniGo COM port should appear under the name "USB serial port" or "UniGo USB serial port".

Windows XP:

To open the Device Manager click Start -> Control Panel -> System -> Hardware -> Device Manager.

<sup>4</sup> If your COM port is not in the list, please ensure that the USB cable is properly connected between the UniGo pump and the PC, then click Refresh and try again.

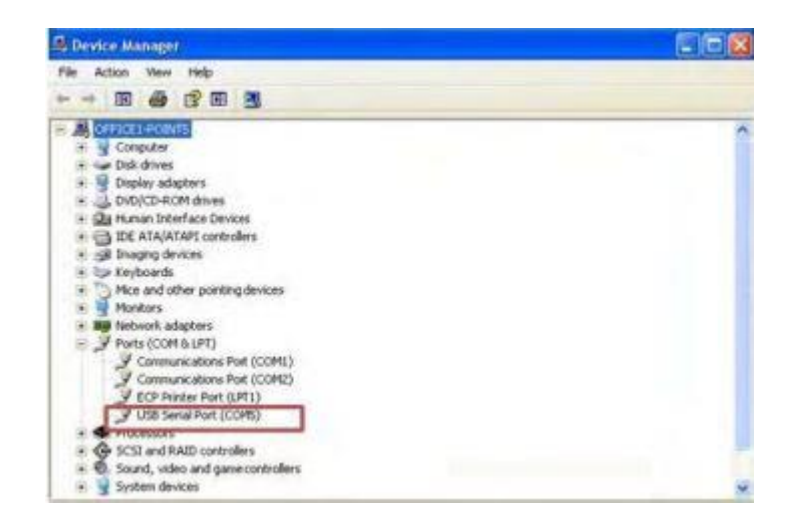

### Windows 7:

To open the Device Manager click Start -> Control Panel -> System -> Device Manager.

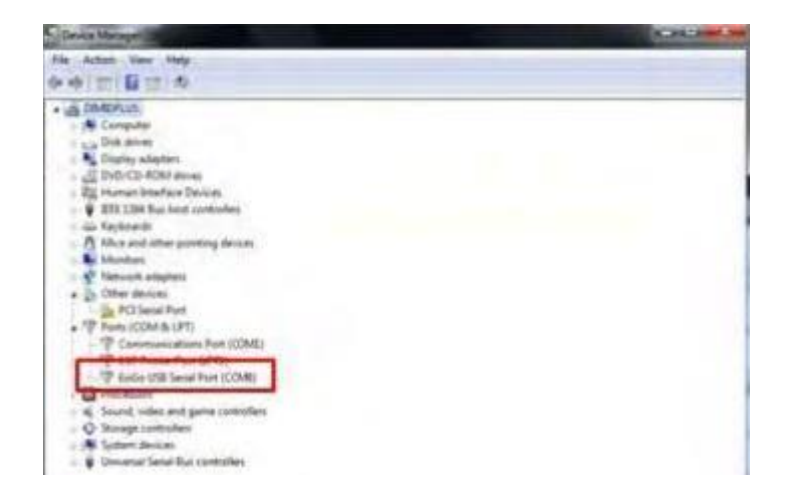

### SmartFlo Overview

SmartFlo is comprised of three different windows.

| Main<br>A A A A<br>A A A | <ul> <li>Main</li> <li>This window allows the user to: <ul> <li>Initialise the pump.</li> <li>Set the syringe.</li> <li>Move the pump to the initial position required by the assay.</li> </ul> </li> </ul>                             |
|--------------------------|----------------------------------------------------------------------------------------------------|
| Manual<br>1000 n/min     | <ul> <li>Manual</li> <li>This window allows the user to: <ul> <li>Run the pump in manual mode.</li> <li>Visualise the measured flow rates.</li> <li>Record the measured flow rates.</li> <li>Set PID parameters.</li> </ul> </li> </ul> |
| Program                  | <ul> <li>Program</li> <li>This window allows the user to: <ul> <li>Create a custom waveform and program the pump with it.</li> <li>Visualise the running assay status.</li> </ul> </li> </ul>                                           |

### Main window overview

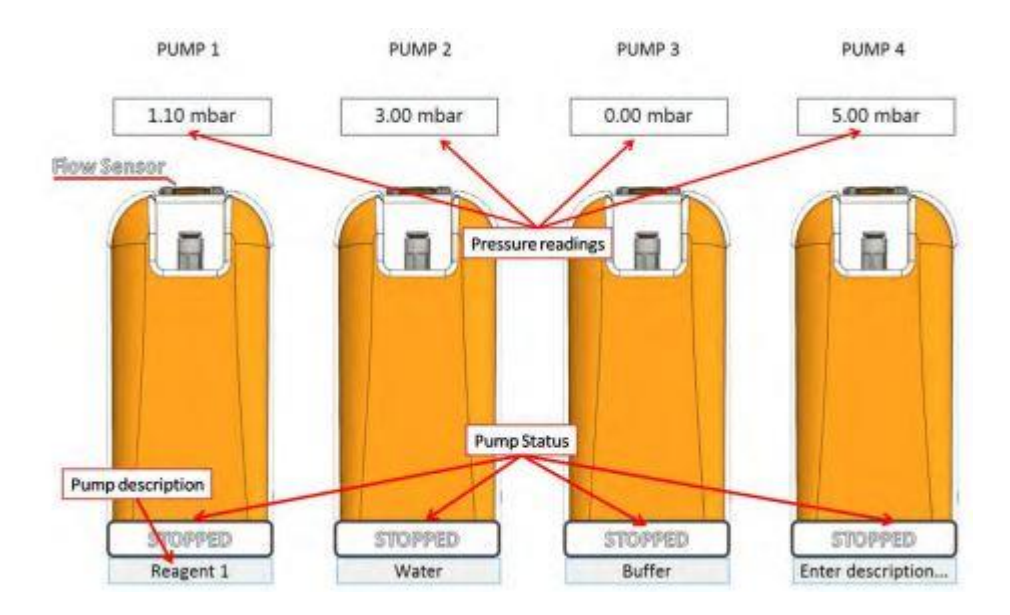

### Manual window overview

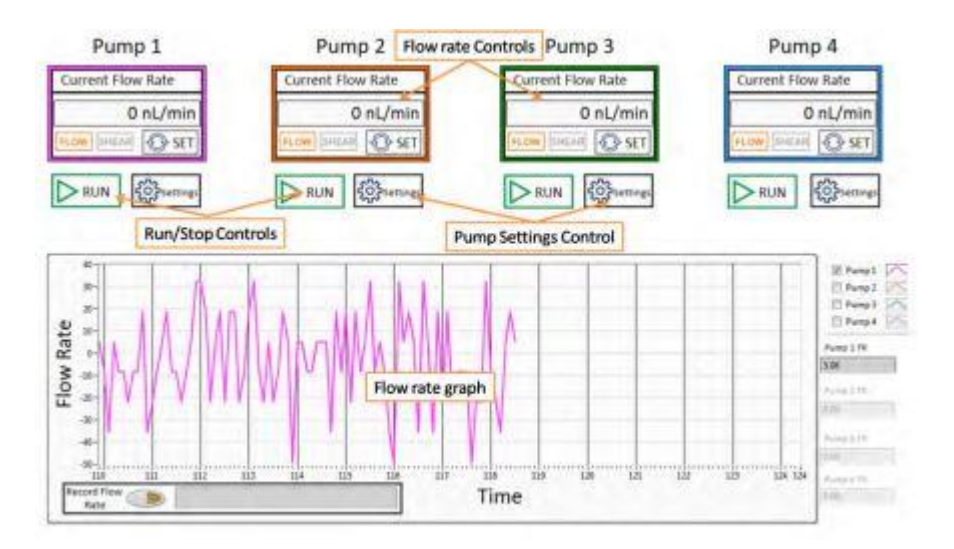

#### Program window overview

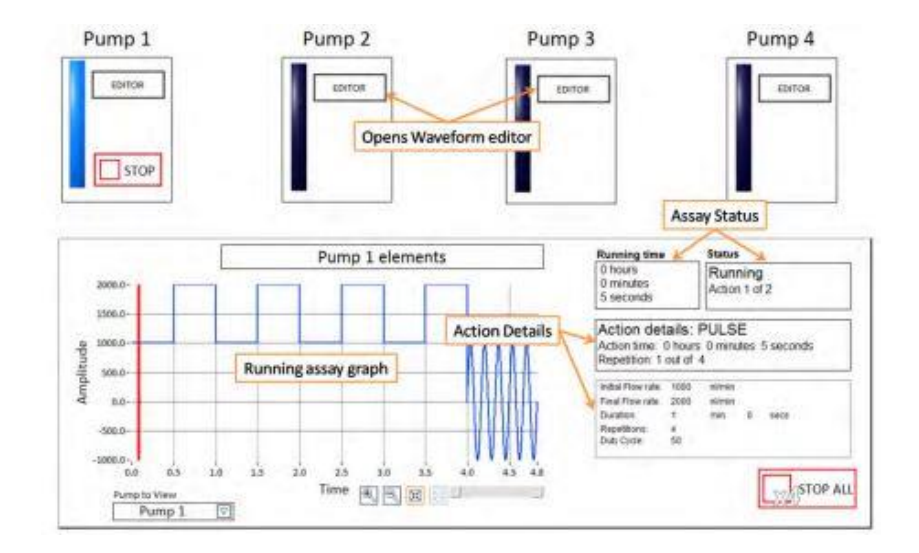

### Manual Assay: How to Set the Flow Rate

There are two possibilities to set the flow rate manually. One is in flow rate units (L/min) and the other in shear stress units (dyne/ $cm^2$ )

### Flow Rate Units:

- 1. Click in the flow rate indicator.
- 2. Set the desired flow rate value. Use the + and controls to change to positive or negative flow rate. Click "green tick" tab to accept the changes.

3. The introduced flow rate should appear now within the flow rate indicator. Press to "SET" to update the pump flow rate set point.

4. Once the flow rate has been set, press the "RUN" button to start the assay.

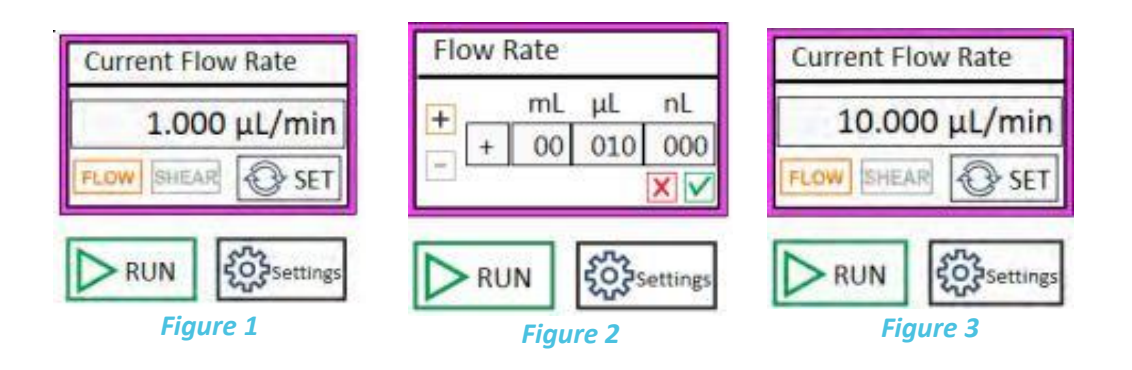

### **Shear Stress Units:**

- 1. Click the "Settings" button.
- 2. Click the biochip icon.
- 3. Select your biochip or enter the fluidic channel dimensions<sup>5</sup> and the viscosity of the liquid to be used and click "update".
- 4. After step 3, the "SHEAR" button becomes available. Change the indicator to dynes by clicking the "SHEAR" button.
- 5. Introduce the desired shear stress. Use the + and controls to change to positive or negative shear stress. Click "green tick" tab to accept the changes.
- 6. The introduced shear stress should appear now within the flow rate indicator. Press "SET" to update the pump flow rate set point. Once the shear stress is set press the "RUN" button to start the assay.

<sup>6</sup> Check the microfluidic chip manufacturer's datasheet.

Cellix Ltd.

Unit 1, Longmile Business Park Longmile Road, D12EK79 Dublin, Ireland

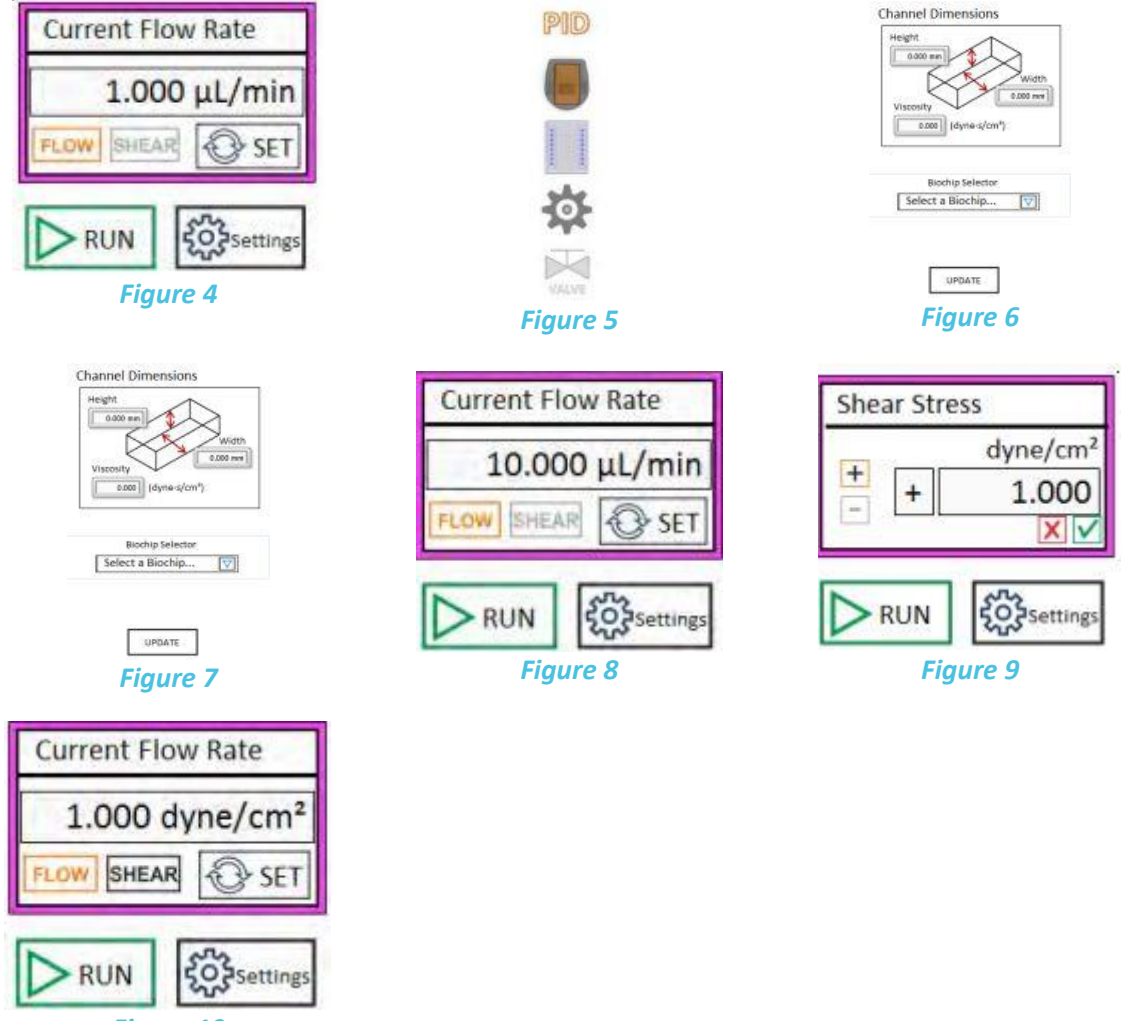

Figure 10

### Unigo Flow Sensor: Visualising the Flow Rates

The flow sensor provides an accurate real-time feedback of the flow rate. It is required for the pump to work. It is plug-and-play; therefore, it can be connected to the pump at any moment. While the sensor is disconnected, the pump can be configured, but it will not run unless the sensor is plugged in. Once the sensor is connected and recognised by the pump, a "Flow Sensor" indicator will appear in LabVIEW. Please see Figure 11.

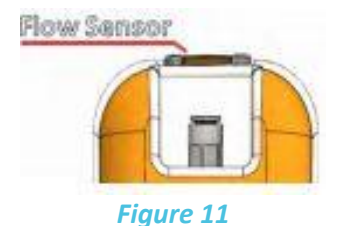

Immediately after plugging in the UniGo sensor, the real time flow rate measurements will appear within the manual tab.

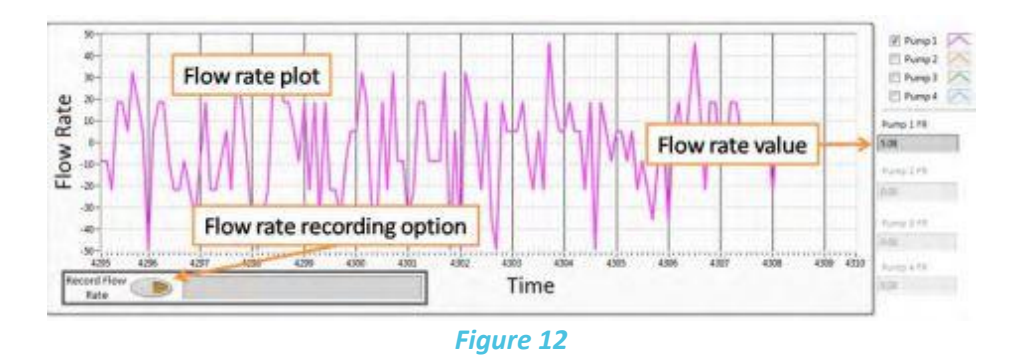

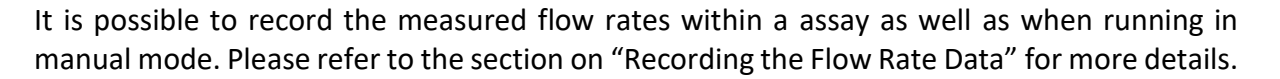

# Setting the PID parameters

To define the PID parameters, click the "settings" button within the manual tab and click the PID icon

Proportional (P): the proportional gain defines how quickly the system will change its output to reduce the existing error (flow rate set point minus current flow rate). Therefore, the proportional parameter will increase the speed of the control system response. However, if the proportional value is too large, the system will begin to oscillate. Using the P parameter on its own may lead to a steady-state error (offset) between desired flow rate and current flow rate.

Integral (I): the integral term sums the instantaneous flow rate error over time and gives the accumulated offset that should have been corrected. Thus, its main purpose is to drive the flow rate steady-state error to zero. A large value of the integral parameter may cause the system to overshoot the set point value and even oscillate.

Derivative (D): the derivative term is proportional to the rate of change of the system output (pump flow rate). Therefore, it "predicts" the system behaviour decreasing the system output if the flow rate is changing rapidly. This parameter helps to reduce overshoot and settling time, but an incorrect value may cause the system to become unstable.

#### **Advanced Options**

| Кр                             | Ki       | Kd   |      |
|--------------------------------|----------|------|------|
| 5.000                          | 0.005    |      | .000 |
| Status                         | UP       | DATE | DD   |
| Advanced                       | Sottings |      | _    |
| Advanced                       | Settings |      |      |
| Advanced<br>Lif-off<br>Current | Settings | 16.5 | mA   |

Lift-Off current (LOC): the lift-off current is the minimum current required for the valves to open. This value is dependent on the input pressure as well as the operating pressure. Represents the minimum current applied to the valves in the steady state. Changing this parameter may increase the responsiveness of the control but a value too high will impede the valve to close completely in the steady state which may lead to a leaky system. The maximum value allowed is the maximum current value.

Maximum current: this represents the maximum current applied to the valves to open fully. Reducing this value might reduce the instability of the system. However, the maximum air flow that the system is able to inject, or release is reduced accordingly. The minimum value allowed is the current LOC value.

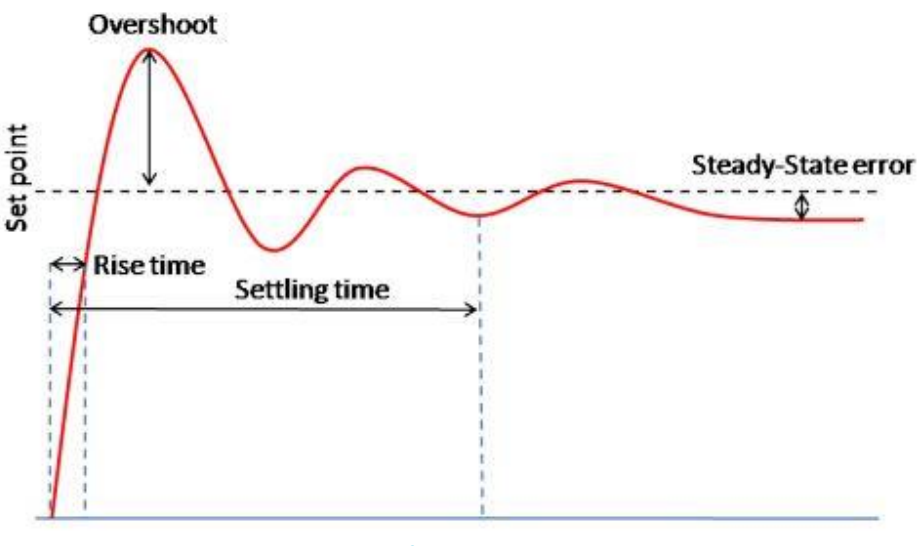

Figure 15

How to tune PID:

- 1. Set all parameters to 0.
- 2. Increase **P** and change the set point until the dynamic response of the pump is fast enough without oscillating.
- 3. Increase gradually the I value to minimise the steady-state error. The Integral parameter can be any value between 0 and 1 but it is very sensitive and may cause the system to oscillate. Therefore, it is recommended to start using a value of 0.001. A value over 0.1 will probably lead the system to become unstable.
- 4. In case of a large overshoot when changing the set point, increase the **D** value gradually until the optimal ratio overshoot/response time is achieved. However, a large value of **D** may slow down the dynamic response of the system.

# Program Mode: Defining a Custom Waveform

It is possible to program the UniGo pump to have a precise control of the flow rates and duration of a certain experiment.

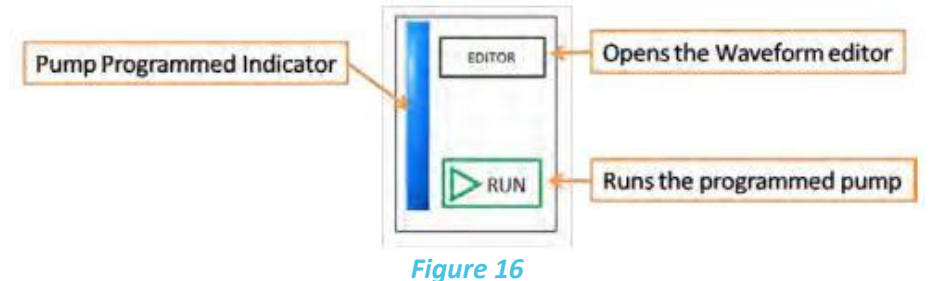

- 5
- 1. Click "EDITOR" to open the waveform editor.
- 2. Create your custom waveform and click OK.
- 3. Click "Program" button to program the selected pump.
- 4. Repeat steps 1 to 3 for the remaining pumps.

5. Click "RUN" to run a particular pump or "RUN ALL" to run all the programmed pumps simultaneously.

### Waveform Editor

The waveform editor allows you to create a custom waveform for your UniGo pump.

You can add four different elements to your waveform:

- Constant flow/pause
- Ramp
- TrainPulses
- Sine

Cellix Ltd.

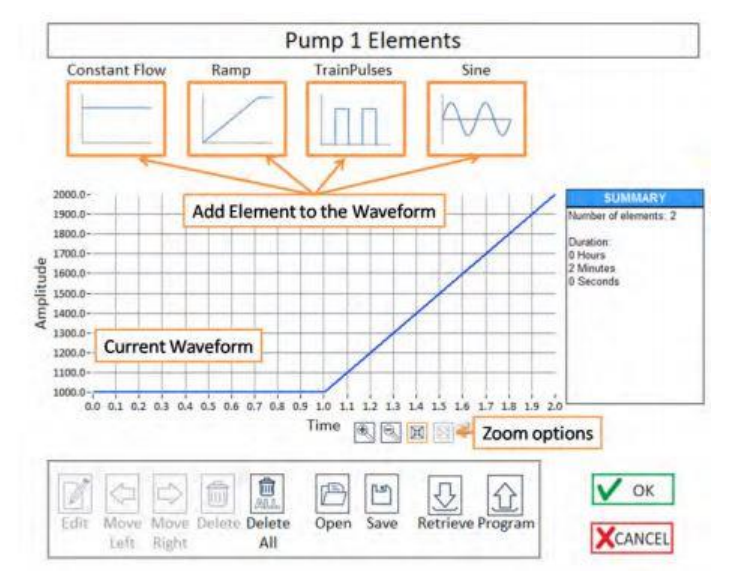

Figure 17

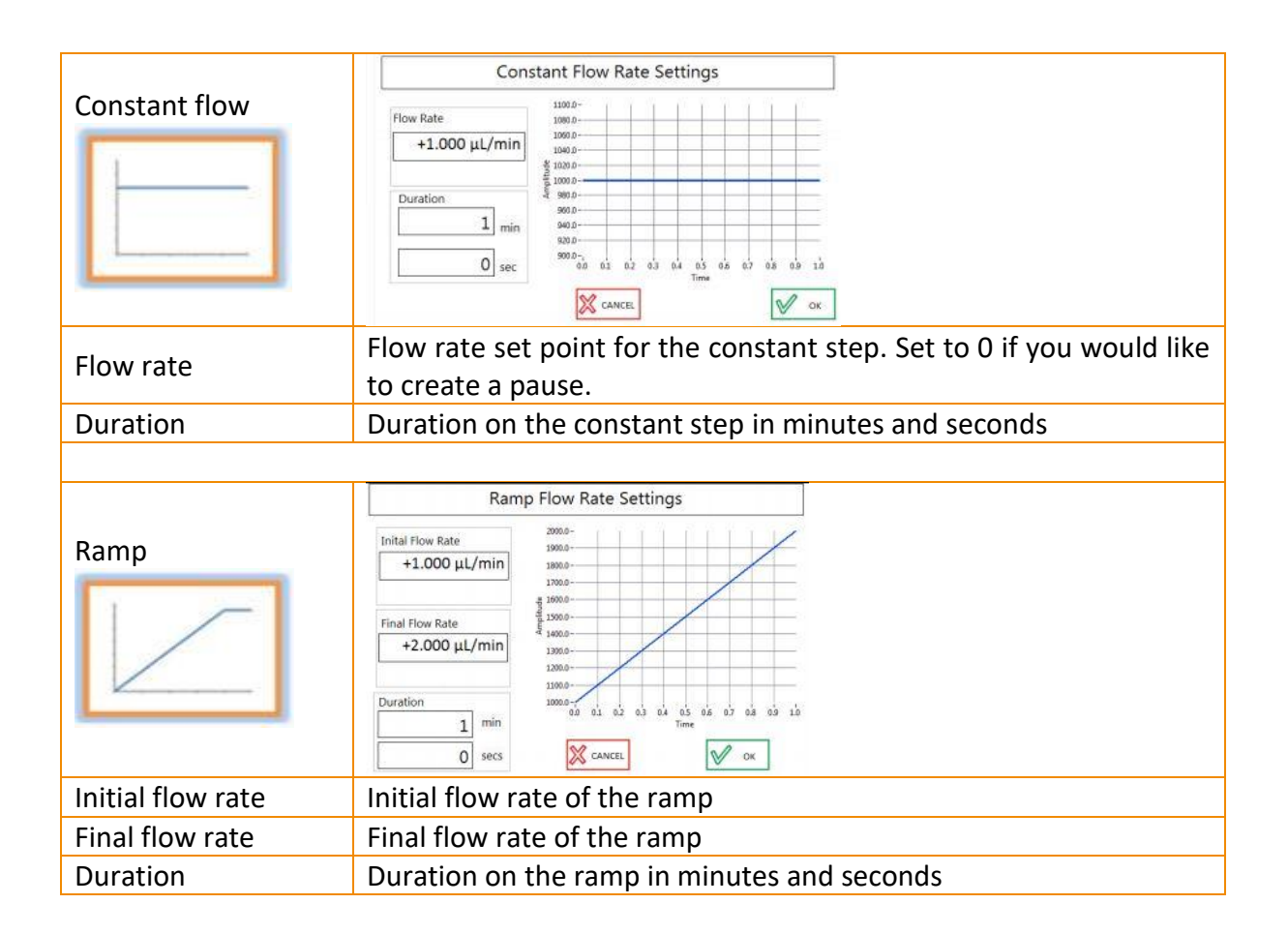

| TrainPulses         | Train Pulses Flow Settings         Max Flow Rate       Image: Colspan="2">Image: Colspan="2">Image: Colspan="2" Image: Colspan="2" Image: Colspa |
|---------------------|----------------------------------------------------------------------------------------------------|
| Max flow rate       | Maximun flow rate of the pulse(s)                                                                                                    |
| Min flow rate       | Minimun flow rate of the pulse(s)                                                                                                    |
| Period              | Duration of one full cycle of the pulses in minutes and seconds                                                                                                    |
| Repetitions         | Number of pulses of the Train Pulse step                                                                                                    |
| Duty cycle          | Ratio between the maximum and minimum flow rate of the pulse(s). For instance duty cycle = 60 means that the pulse(s) will remain 60% of the period on minimum flow rate and 40% of the period on maximum flow rate.                                                                                                    |
| Sine                | Sine Flow Settings                                                                                                    |
| Amplitude flow rate | Amplitude is measured between the centre of the sine wave and its maximum value                                                                                                    |
| Offset flow rate    | Defines the position of the centre of the sine wave regarding the zero position                                                                                                    |
| Period              | Duration of one full cycle of the pulses in minutes and seconds <sup>6</sup>                                                                                                    |
| Repetitions         | Number of full cycles of the sine wave step                                                                                                    |
| Phase               | The starting angle of the sine wave from 0 to 360 degrees                                                                                                    |

<sup>6</sup> The full duration of the sine wave is determined by period x repetitions.

### **Open/save custom waveforms**

You can load and/or save a custom waveform onto a PC using the following buttons:

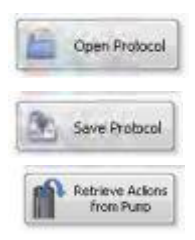

To load a previously saved protocol and program it into your UniGo pump.

To save your custom waveform into your computer.

If your UniGo pump is currently programmed with a custom waveform, you can retrieve it and modify it.

# Recording the Flow Rate Data

It is possible to record the measured flow rates during a certain experiment in a log file. To generate the log file, please complete the following steps:

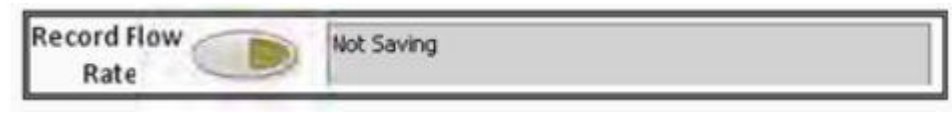

Figure 18

1. Click the Record Flow Rate button to start recording the data

| Record Flow | Saving C:\Documents and Settings\ | My Documents\ |
|-------------|-----------------------------------|---------------|
| Rate 🥏      | LabVIEW Data\14072014-153346.txt  |               |

Figure 19

2. The log file will be created automatically using the current date and time as a filename<sup>7,8,9</sup>.

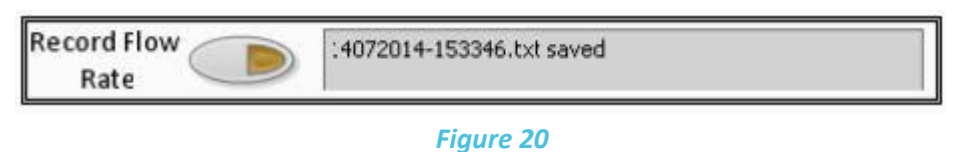

- rigure 20
- 3. Click the Record Flow Rate button a gain to stop recording the data and create the log file. The indicator will show the name of the log file created.
- 4. The created log file will have a format like the following example.

| Date       | Time        | Pump 1 FR  | Pump 2 FR  | Pump 3 FR    | Pump 4 FR |
|------------|-------------|------------|------------|--------------|-----------|
| 14/07/2014 | 15:33:46.23 | 879.660000 | -38.500000 | -100.00000 0 | 0.000000  |
| 14/07/2014 | 15:33:46.26 | 879.660000 | -38.500000 | 18.640000    | 0.000000  |
| 14/07/2014 | 15:33:46.32 | 879.660000 | -38.750000 | -96.610000   | 0.000000  |
| 14/07/2014 | 15:33:46.39 | 738.980000 | -20.000000 | -96.610000   | 0.000000  |
| 14/07/2014 | 15:33:46.45 | 879.660000 | -20.000000 | -213.55000 0 | 0.000000  |
|            |             |            |            |              |           |

<sup>7</sup> The log file will be saved by default within the path C:\Documents and Settings\<user>\My Documents\LabVIEW Data.

<sup>8</sup> The user can modify the filename after the recording is completed.

<sup>9</sup> If the recorded data becomes very large, the software will automatically create several log files of smaller size with a different index added to its filename: for instance:

08052014-161119.txt,

08052014-161119\_1.txt 08052014-161119\_2.txt

# **Other Settings**

### **Sensor Details**

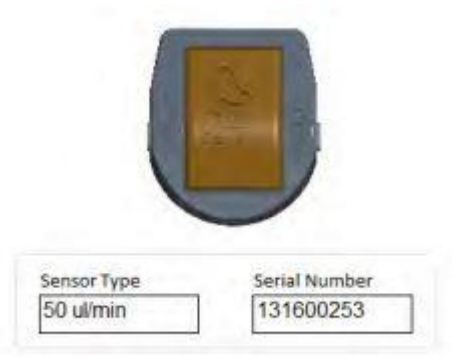

Displays information regarding the flow sensor: the flow rate range and the serial number.

### **LED Lights**

| LED Lights          | ON                     |
|---------------------|------------------------|
| urn ON or OFF the L | ED lights on the ExiGo |

The user can turn on and off the LED lights of the pumps for those experiments which are sensitive to light.

**Correct Pressure Offset** 

| Sectore and a little |           |
|----------------------|-----------|
| Set Zero             | 1.71 mbar |
| Set Zero             | 1.71 mbar |

It is possible to correct the pressure offset by clicking the Set Zero button<sup>10</sup>.

#### **Device Information**

Device Type: Unigo Serial Number: 16030002 PCB Version: 1.1 Firmware Version: 1.0.0 Mar 22 2016 11:48:02

Displays information relative to the pump: Serial number, Firmware version, etc.

<sup>10</sup> Use only in case the pressure has an offset and ensure that the system is fully depressurised prior to changing this parameter.

For more information on the UniGo pump or any other Cellix product or service, please call: Republic of Ireland: +353-1-4500-155.

This publication is not intended to form any contract for computer software with Cellix Limited or any of its subsidiaries. If you require a particular application or feature, the suitability of the program should be verified. Every effort has been made to ensure the contents of this and all Cellix publications are accurate and correct. This publication is for information purposes only and is not intended to form the basis of any contract for the sale or purchase of the product being described. No liabilities for errors will be accepted.